## Студенттерге арналған ескертпе

## Қашықтықтан ауызша емтиханды қалай тапсыруға болады?

Ауызша емтиханды қашықтықтан тапсыру үшін мына әрекеттерді орындаңыз:

- 1. Алдымен компьютер құрылғысындағы интернет байланысын тексеріңіз (моноблок, ноутбук, планшет). Құрылғы емтихан уақытында қуатталып тұруы тиіс.
- 2. Содан кейін univer.kaznu.kz жүйесіне кіріңіз (Google Chrome браузері арқылы)
- 3. Есептік жазбаңызбен жүйеге кіріңіз (егер логиніңіз бен құпиясөзіңіз есіңізде болмаса, куратор-эдвайзеріңізге емтихан басталғанға дейін хабарласыңыз.)
- 4. Бакалавр, Магистрант немесе Доктор Phd бөліміне өтіңіз. Содан кейін **Емтихандар кестесі** басыңыз

| Басты бет                                                             | Бакалавр                                                             | Е-қызметтер                                                                                                    |
|-----------------------------------------------------------------------|----------------------------------------------------------------------|----------------------------------------------------------------------------------------------------|
| <b>Құрметті қолдануш</b><br>хабарласуыңызға бол<br>Әл-Фараби атындағы | <b>іылар!</b> Егер жүй<br>іады: <b>it@kaznu.</b><br>ҚазҰУ Wi-Fi корі | еде қателіктер туындап, сәйкессіздіктер болып жатса және жүйен<br>kz<br>поративтік желісіне қосылу кезінде қателіктер шығып жатса, мына |
| В настоящий момент                                                    | Вы подключень<br>БАЗЕ ДА                                             | ык ТЕСТОВОЙ БАЗЕ ДАННЫХ. Все измененИя, произведен<br>ННЫХ. Если Вы попали сюда, пытаясь попасть в систему "UNIVE                       |
| <ul> <li>Жеке мәліметте</li> <li>Тәжілибе</li> </ul>                  | ерді редакциялаў                                                     | <ul> <li>Академиолык оказабо<br/>Кесте (Емтихандар кестесі)</li> <li>Midterm кестесі</li> <li>Оку жоспары</li> </ul>                    |
| • Менің эдвайзер                                                      | IM                                                                   | <ul> <li>Аттестация</li> <li>Қатысу және үлгерім журналы</li> </ul>                                                                     |

• Содан кейін сіздің кезегіңіз келгенде, комиссия билетті ашуды талап етеді.

**НАЗАР АУДАРЫҢЫЗ!** Билет сұрақтарын алдын-ала ашуға болмайды. Комиссия мүшелері билетті ашуды талап еткен жағдайда ғана ашыңыз. Алдын-ала ашқан жағдайда, жүйеде емтиханға берілген уақытыңыз күйіп кетеді.

| Емтихандар костосі                                          |                        |                  |                                            |                  |                   |
|-------------------------------------------------------------|------------------------|------------------|--------------------------------------------|------------------|-------------------|
| 🔶 Емтихандар кестесі 2019-2020                              | жылға Көктемгі семестр |                  | Емпихандар кестесі 2                       | 020-2021 жылға К | актемпі семестр 🐳 |
| Пангаты                                                     | Оқытушы                | Түрі             | Факультет дорісканасы                      | Топ түрі         |                   |
|                                                             |                        | 18.17.2020 16:00 |                                            |                  |                   |
| Компьютерлік жүйалерді<br>ұйымдастыру және<br>архитектурасы | Нестеренков П. А.      | Ентихан (Ауызша) | Fимарат: Белгісіз   Даріскана:<br>Белгісіз | дәріс            | Билетті ашу       |

• Сізге билетті ашуға рұқсат етілгеннен кейін төмендегі суретте көрсетілгендей ескерту терезесі пайда болады, әрі қарай *Растау* батырмасын басыңыз

| ľ  | НАЗАР АУДАРЫҢЫЗ!              |  |  |
|----|-------------------------------|--|--|
| Ka | Емтихан билетін ашқыңыз       |  |  |
| df | келетініне сенімдісіз бе?     |  |  |
|    | Билетті емтихан комиссиясының |  |  |
|    | сұрауы бойынша ғана ашыңыз!   |  |  |
|    | Жою Растау                    |  |  |

• Осыдан кейін сізде емтихан билетінің сұрақтары жазылып тұрған терезе ашылады. Бұл бетте студент емтихан билетін ашқан сәттен бастап уақыт көрсетіледі. Мұнда сізге жауап жазудың қажеті жоқ, бұл терезе тек билетті алуға және уақытты тексеруге арналған терезе. Сіз ауызша басқа платформада онлайн жауап бересіз.

| Bai                  | ш переводном уровень с ку                                                                                                    | рса на курс GPA = 0                              |                         |                         |  |  |  |
|----------------------|----------------------------------------------------------------------------------------------------|--------------------------------------------------|-------------------------|-------------------------|--|--|--|
| 139H                 | ин - Архитоктура и организ                                                                                                    | ация компьютерных систем                         |                         |                         |  |  |  |
| Врени                | а с момента открытия студ                                                                                                    | ентом экзаменационного билета:                   | 15 мин 14 син           |                         |  |  |  |
| Название дисциплины: |                                                                                                    | Архитектура и организация конпьютерных<br>систем | Время начала экзамена:  | 18.12.2020 11:00        |  |  |  |
| Преподаватель:       |                                                                                                    | Нестеренков Петр Александрович                   | До завершения экзамена: | Octanoce 27 Here 54 cex |  |  |  |
| жанн                 | инационные вопросы                                                                                                    |                                                  |                         |                         |  |  |  |
| (81)                 | The main components of microprocessors, functions and algorithms for their work. Structure of ALU, CU, memory, information transfer algorithm between CPU and input/output devices.<br>(30 Sannos)                                                                                                  |                                                  |                         |                         |  |  |  |
| (92)                 | Describe terms process and thread (flow). What is their fundamental difference? Describe blocked stage of a process lifecycle, what is the difference between "blocked" and "running" stage?                                                                                                    |                                                  |                         |                         |  |  |  |
|                      | (30 Gannee)                                                                                                    |                                                  |                         |                         |  |  |  |
| NP3)                 | A digital-encoded message, originally recorded in 32-bit Unicode format, was converted into the 6-bit KOI-8 format. At the same time, the amount of information decreased by 542 bits<br>What is the length of the message in characters? What is the difference between Unicode and ASCII formats? |                                                  |                         |                         |  |  |  |
|                      | (40 factor)                                                                                                    |                                                  |                         |                         |  |  |  |

Емтиханды сәтті тапсырыңыз!